# Frame Relay to ATM Service Interworking (FRF.8 - Übersetzungsmodus)

## Inhalt

Einführung Voraussetzungen Anforderungen Verwendete Komponenten Konventionen Konfigurieren Netzwerkdiagramm Konfigurationen Überprüfen Router 1 ATM-Switch Fehlerbehebung Zugehörige Informationen

## **Einführung**

Die Funktion für das Interworking zwischen Frame Relay (FR) und ATM-Service ermöglicht die Kommunikation zwischen einem FR-Endbenutzer und einem ATM-Endbenutzer. Sie basiert auf dem <u>Frame Relay Forum (FRF.8)</u> -Implementierungsvertrag, der vorsieht, dass eine FR-Endstation mit einer ATM-Endstation kommunizieren darf, sofern ein Router die in FRF.8 angegebenen Spezifikationen in der Software zwischen den beiden Endstationen erfüllt.

In diesem Dokument wird eine Beispielkonfiguration von FR für das Interworking von ATM-Diensten mit FRF.8 (Übersetzungsmodus) auf LightStream 1010 vorgestellt. Diese Konfiguration funktioniert auch bei Catalyst 8510 MSR oder 8540 MSR.

# Voraussetzungen

## **Anforderungen**

Für dieses Dokument bestehen keine speziellen Anforderungen.

### Verwendete Komponenten

Die Informationen in diesem Dokument basieren auf der Cisco IOS<sup>®</sup> Version 12.0(3c)W5(9).

Die Informationen in diesem Dokument wurden von den Geräten in einer bestimmten

Laborumgebung erstellt. Alle in diesem Dokument verwendeten Geräte haben mit einer leeren (Standard-)Konfiguration begonnen. Wenn Ihr Netzwerk in Betrieb ist, stellen Sie sicher, dass Sie die potenziellen Auswirkungen eines Befehls verstehen.

### **Konventionen**

Weitere Informationen zu Dokumentkonventionen finden Sie unter <u>Cisco Technical Tips</u> <u>Conventions</u>.

# **Konfigurieren**

In diesem Abschnitt erhalten Sie Informationen zum Konfigurieren der in diesem Dokument beschriebenen Funktionen.

**Hinweis:** Um weitere Informationen zu den in diesem Dokument verwendeten Befehlen zu erhalten, verwenden Sie das <u>Command Lookup Tool</u> (<u>nur registrierte</u> Kunden).

## Netzwerkdiagramm

In diesem Dokument wird die folgende Netzwerkeinrichtung verwendet:

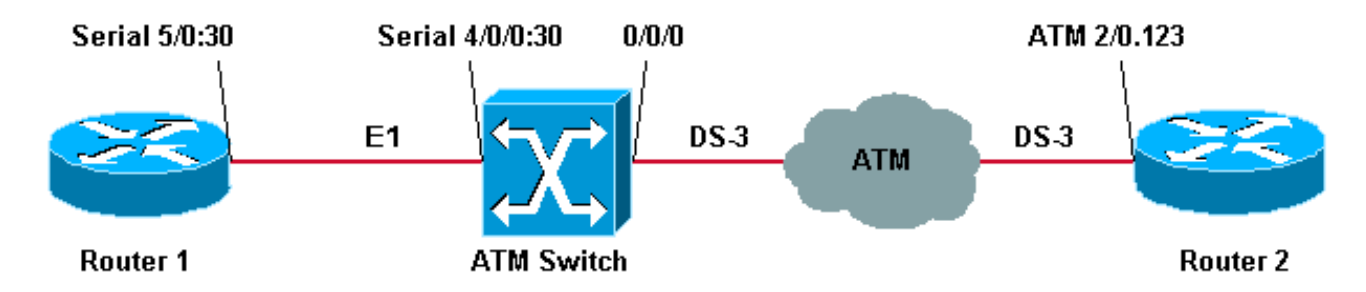

Die in dieser Beispielkonfiguration in Router 1 verwendeten FR-Traffic Shaping-Parameter sind:

- Committed Information Rate (CIR) = 64 Kbit/s
- Committed Burst (Bc) = 8.000
- Exzess Burst (BE) = 8000

**Hinweis:** Eine ausführliche Erklärung zur Fehlerbehebung bei Frame-Relay-Traffic-Shaping-Verbindungen finden Sie unter <u>Befehle für Frame-Relay-Traffic-Shaping anzeigen</u>.

### **Konfigurationen**

In diesem Dokument werden folgende Konfigurationen verwendet:

- Router 1
- <u>ATM-Switch</u>
- Router 2

**Hinweis:** Diese Konfigurationen enthalten Informationen, die nur für Frame-Relay zum ATM-Service-Interworking relevant sind.

Router 1

```
controller E1 5/0
channel-group 30 timeslots 1-31
interface Serial5/0:30
ip address 12.12.12.2 255.255.255.0
no ip directed-broadcast
encapsulation frame-relay IETF
!--- The FR encapsulation used is IETF. It should match
the switch. no fair-queue frame-relay traffic-shaping !-
-- Enabling FR traffic shaping on this interface. frame-
relay class test-iwf frame-relay map ip 12.12.12.1 123
broadcast ! map-class frame-relay test-iwf no frame-
relay adaptive-shaping !--- Traffic shaping parameters
configured. frame-relay cir 64000 frame-relay bc 8000
frame-relay be 8000
ATM-Switch
frame-relay connection-traffic-table-row index 123 64000
8000 128000 8000 vbr-nrt 123
1
controller E1 4/0/0
clock source free-running
channel-group 30 timeslots 1-31
1
interface Serial4/0/0:30
no ip address
no ip directed-broadcast
encapsulation frame-relay IETF
!--- The FR encapsulation used is IETF. no arp frame-
relay frame-relay intf-type dce !--- Interface type is
dce, because it is providing clocking. frame-relay pvc
123 rx-cttr 123 tx-cttr 123 service translation
interface ATM0/0/0 0 123 !--- This command makes the
translation from !--- Frame Relay to ATM PVC 123.
Router 2
interface ATM2/0.123 point-to-point
ip address 12.12.12.1 255.255.255.0
no ip directed-broadcast
pvc 0/123
!--- Configured ATM PVC 0/123 with traffic shaping and
!--- oam-pvc management enabled. vbr-nrt 163 81 49
broadcast oam-pvc manage encapsulation aal5snap
```

Die Traffic-Shaping-Parameter von Router 2 können aus der Datenverkehrstabelle für Frame-Relay-Verbindungen am ATM-Switch abgerufen werden (siehe Abschnitt).

# <u>Überprüfen</u>

Dieser Abschnitt enthält Informationen, mit denen Sie überprüfen können, ob Ihre Konfiguration ordnungsgemäß funktioniert.

Bestimmte **show**-Befehle werden vom <u>Output Interpreter Tool</u> unterstützt (nur <u>registrierte</u> Kunden), mit dem Sie eine Analyse der **show**-Befehlsausgabe anzeigen können.

- show frame-relais-LMI
- Frame-Relay-Karte anzeigen

- show frame-relais pvc
- show atm vc interface atm 0/0/0/0
- show frame-relais connection-traffic-table-row
- show atm connection-traffic-table
- show frame-Relay interface resource serial 4/0/0:30 all-information

Die unten gezeigte Ausgabe ist das Ergebnis der Eingabe der obigen Befehle auf den Geräten im <u>Netzwerkdiagramm</u>. Diese Ausgabe zeigt, dass das Netzwerk ordnungsgemäß funktioniert.

#### Router 1

**Hinweis:** Wenn Sie einen Cisco Router mit einer Drittanbieterverbindung verbinden, empfiehlt es sich, die IETF-Lokale Verwaltungsschnittstelle (LMI) (Internet Engineering Task Force) zu verwenden. Beachten Sie, dass das LMI Cisco und das Frame Relay DTE sind, da es eine Taktgebung vom Switch empfängt.

```
Router1# show frame-relay lmi
```

```
LMI Statistics for interface Serial5/0:30 (Frame Relay DTE) LMI TYPE = CISCO
Invalid Unnumbered info 0 Invalid Prot Disc 0
Invalid dummy Call Ref 0 Invalid Msg Type 0
Invalid Status Message 0 Invalid Lock Shift 0
Invalid Information ID 0 Invalid Report IE Len 0
Invalid Report Request 0 Invalid Keep IE Len 0
Num Status Eng. Sent 1222 Num Status msgs Rcvd 1222
Num Update Status Rcvd 0 Num Status Timeouts 2
```

Um zu überprüfen, ob die dlci aktiviert ist und der entsprechenden IP-Adresse zugeordnet ist, verwenden Sie den <u>Befehl show frame-Relay Map</u>.

```
Router1# show frame-relay map
```

Um den Status des Frame Relay pvc zu überprüfen, verwenden Sie den <u>Befehl show frame-relais</u> pvc. In der unten stehenden Ausgabe sehen wir, dass es aktiv ist.

| Router1# show frame-relay pvc                                                         |        |             |               |                 |  |  |  |  |
|---------------------------------------------------------------------------------------|--------|-------------|---------------|-----------------|--|--|--|--|
| PVC Statistics for interface Serial5/0:30 (Frame Relay DTE)                           |        |             |               |                 |  |  |  |  |
|                                                                                       | Active | Inactive    | Deleted       | Static          |  |  |  |  |
| Local                                                                                 | 1      | 0           | 0             | 0               |  |  |  |  |
| Switched                                                                              | 0      | 0           | 0             | 0               |  |  |  |  |
| Unused                                                                                | 0      | 0           | 0             | 0               |  |  |  |  |
| DLCI = 123, DLCI USAGE = LOCAL, PVC STATUS = <b>ACTIVE</b> , INTERFACE = Serial5/0:30 |        |             |               |                 |  |  |  |  |
| input pkts 786                                                                        |        | output pkts | 549           | in bytes 742312 |  |  |  |  |
| out bytes 6                                                                           | 84503  | dropped pkt | s 6           | in FECN pkts 0  |  |  |  |  |
| in BECN pkt                                                                           | s 0    | out FECN pk | ts 0          | out BECN pkts 0 |  |  |  |  |
| in DE pkts                                                                            | 0      | out DE pkts | out DE pkts 0 |                 |  |  |  |  |
| out bcast pkts 1 out bcast bytes 608                                                  |        |             |               |                 |  |  |  |  |
| pvc create time 03:25:16, last time pvc status changed 03:09:30                       |        |             |               |                 |  |  |  |  |

#### **ATM-Switch**

#### Hinweis: Der Begriff ATM-PX/Y/Z bezieht sich auf die Pseudoschnittstelle.

| ATMswitch# | show | atm vc | inte | rface at | tm 0/0/0    |       |       |       |        |
|------------|------|--------|------|----------|-------------|-------|-------|-------|--------|
| Interface  |      | VPI    | VCI  | Туре     | X-Interface | X-VPI | X-VCI | Encap | Status |
| ATM0/0/0   |      | 0      | 5    | PVC      | ATM2/0/0    | 0     | 43    | QSAAL | UP     |
| ATM0/0/0   |      | 0      | 16   | PVC      | ATM2/0/0    | 0     | 35    | ILMI  | UP     |
| ATM0/0/0   |      | 0      | 101  | PVC      | ATM0/1/0    | 0     | 101   |       | UP     |
| ATM0/0/0   |      | 0      | 102  | PVC      | ATM0/1/0    | 0     | 102   |       | UP     |
| ATM0/0/0   |      | 0      | 123  | PVC      | ATM-P4/0/0  | 30    | 155   |       | UP     |

Um die Frame Relay-ATM-Verbindungen im Switch anzuzeigen, verwenden Sie den <u>Befehl show</u> <u>frame-relais connection-traffic-table-row</u>, wie unten gezeigt:

| ATMswitch# | show frame | e-relay o | connectio | on-traffic | -table-row              |         |
|------------|------------|-----------|-----------|------------|-------------------------|---------|
| Row        | cir        | bc        | be        | pir        | fr-atm Service-category | ATM Row |
|            |            |           |           |            |                         |         |
| 100        | 64000      | 32768     | 32768     | 64000      | vbr-nrt                 | 100     |
| 123        | 64000      | 8000      | 8000      | 128000     | vbr-nrt                 | 123     |
|            |            |           |           |            |                         |         |

#### ATMswitch# show atm connection-traffic-table

| Row       | Service-category | pcr         | scr/mcr        | mbs        | cdvt       |                   |
|-----------|------------------|-------------|----------------|------------|------------|-------------------|
| 1         | ubr              | 7113539     | none           |            | none       |                   |
| 2         | cbr              | 424         |                |            | none       |                   |
| 3         | vbr-rt           | 424         | 424            | 50         | none       |                   |
| 4         | vbr-nrt          | 424         | 424            | 50         | none       |                   |
| 5         | abr              | 424         | 0              |            | none       |                   |
| 6         | ubr              | 424         | none           |            | none       |                   |
| 10        | cbr              | 50000       |                |            | none       |                   |
| 11        | cbr              | 1000        |                |            | none       |                   |
| 12        | cbr              | 11700       |                |            | none       |                   |
| 100       | vbr-nrt          | 81          | 81-0           | 50         | none       |                   |
| 123       | vbr-nrt          | 163         | 81-0           | 49         | none < (*) | 2147483645* ubr 0 |
| none none | 2147483646* ubr  | 1 none none | 2147483647* uk | or 7113539 | none none  |                   |

(\*) Wenn Sie die **Frame-Relay-Verbindung-Datenverkehr-Tabelle-Zeile** erstellen, ordnen Sie einen ATM-Tabellenzeilen-Index zu, in dem die ATM-Traffic-Shaping-Parameter automatisch mithilfe der Broadband Inter-Carrier Interface (B-ICI)-Spezifikation V2.0 (siehe <u>Formeln</u>) berechnet werden.

ATMswitch# show frame-relay interface resource serial 4/0/0:30 all-information Encapsulation: FRAME-RELAY Resource Management configuration: Input queues (PAM to switch fabric): Discard threshold: 87% vbr-nrt, 87% abr, 87% ubr Marking threshold: 75% vbr-nrt, 75% abr, 75% ubr Output queues (PAM to line): Discard threshold: 87% vbr-nrt, 87% abr, 87% ubr Marking threshold: 75% vbr-nrt, 75% abr, 75% ubr Overflow servicing for VBR: enabled Available bit rates (in bps): 1920000 vbr-nrt RX, 1920000 vbr-nrt TX 1920000 abr TX 1920000 abr RX, 1920000 ubr TX 1920000 ubr RX, Overbooking: disabled Resource Management state: Allocated bit rates (in bps): 64000 vbr-nrt RX, 64000 vbr-nrt TX

0 abr RX, 0 abr TX 0 ubr RX, 0 ubr TX Actual allocated bit rates (in bps): 64000 vbr-nrt RX, 64000 vbr-nrt TX 0 abr RX, 0 abr TX 0 ubr RX, 0 ubr TX

## **Fehlerbehebung**

Für diese Konfiguration sind derzeit keine spezifischen Informationen zur Fehlerbehebung verfügbar.

## Zugehörige Informationen

- Technologische Unterstützung von ATM zu Frame Relay
- <u>ATM-Technologieunterstützung</u>